在单个商品详情页面中显示多种与主图搭配的商品!

# 推荐搭配功能

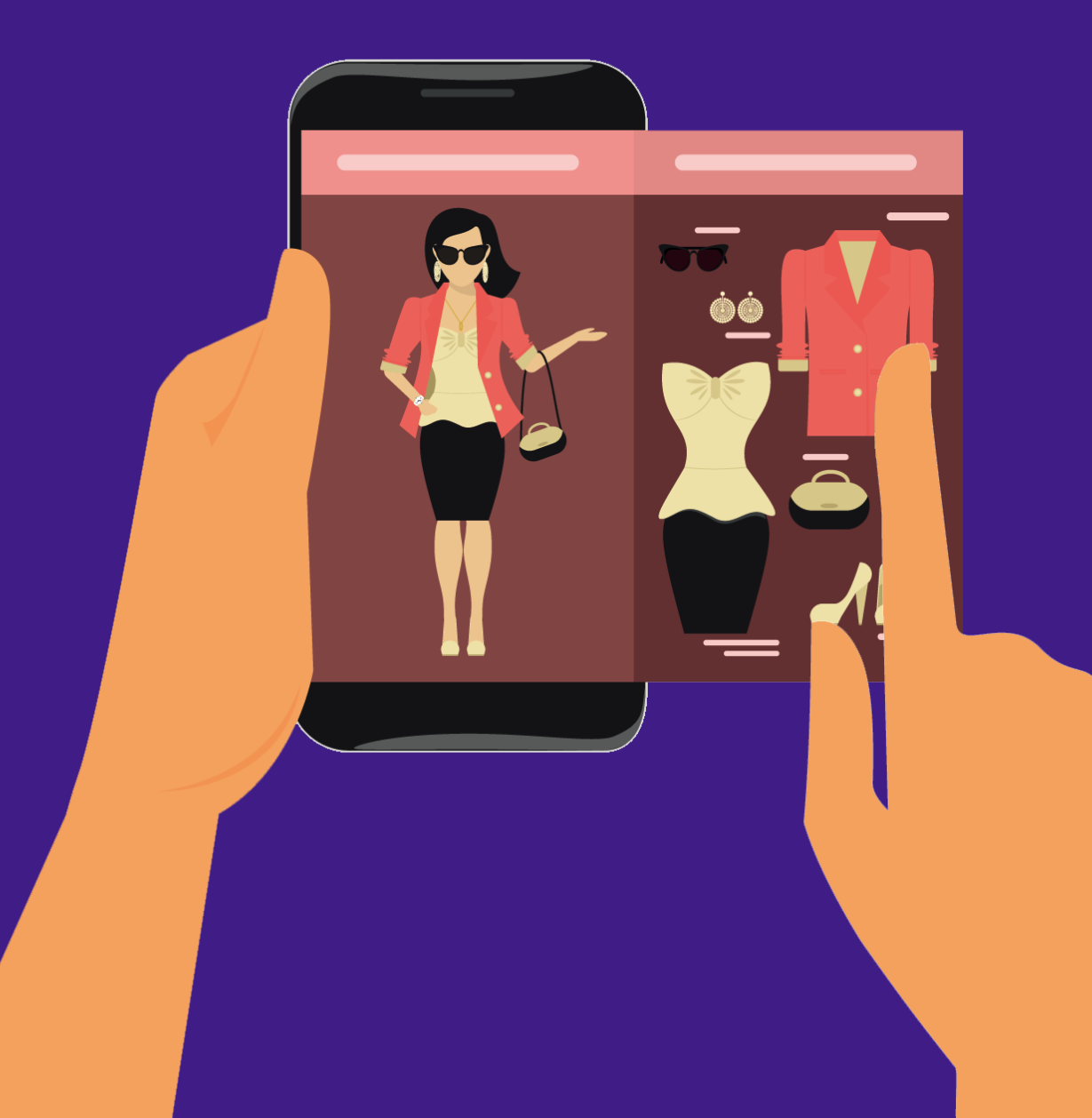

### 目录

### 了解推荐搭配功能 上传推荐搭配商品 单个上传 批量上传 管理推荐搭配商品 修改 删除 添加

.....03

.....22

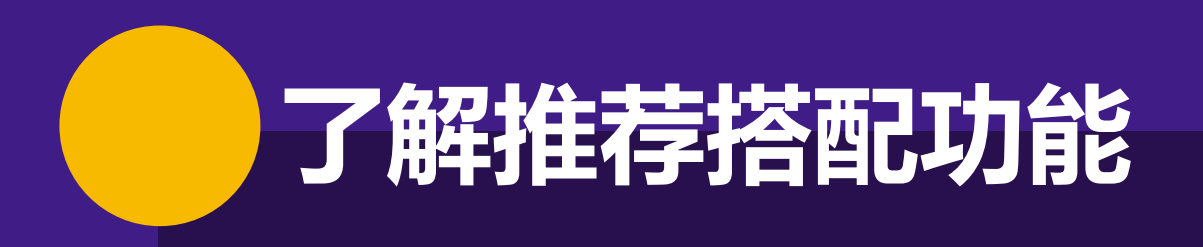

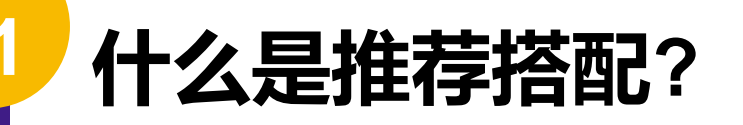

**推荐搭配**指的是在单个商品详情页面中显示可与主图商品搭配使用的商品的功能。 详情页面上显示的标题为"**推荐搭配商品**"。

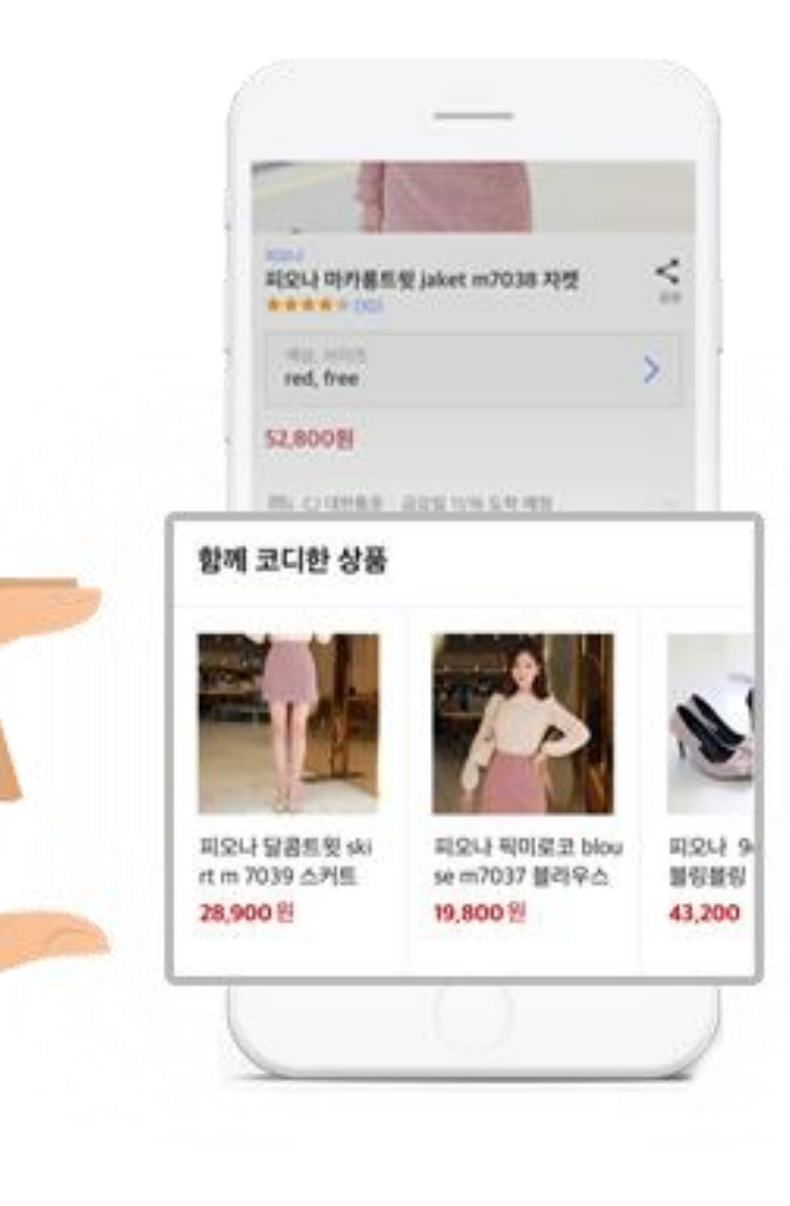

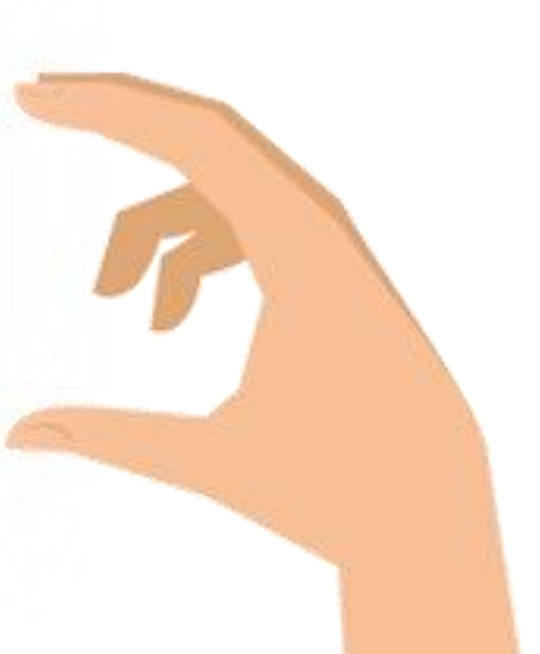

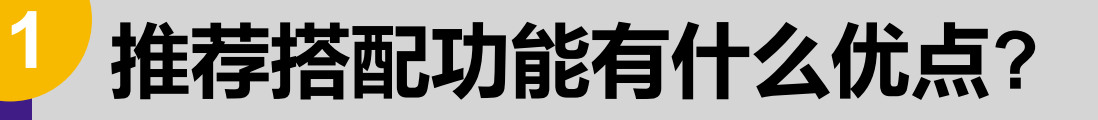

将可以和主图商品搭配的商品作为推荐商品显示出来,可以 达成**额外销售。** 

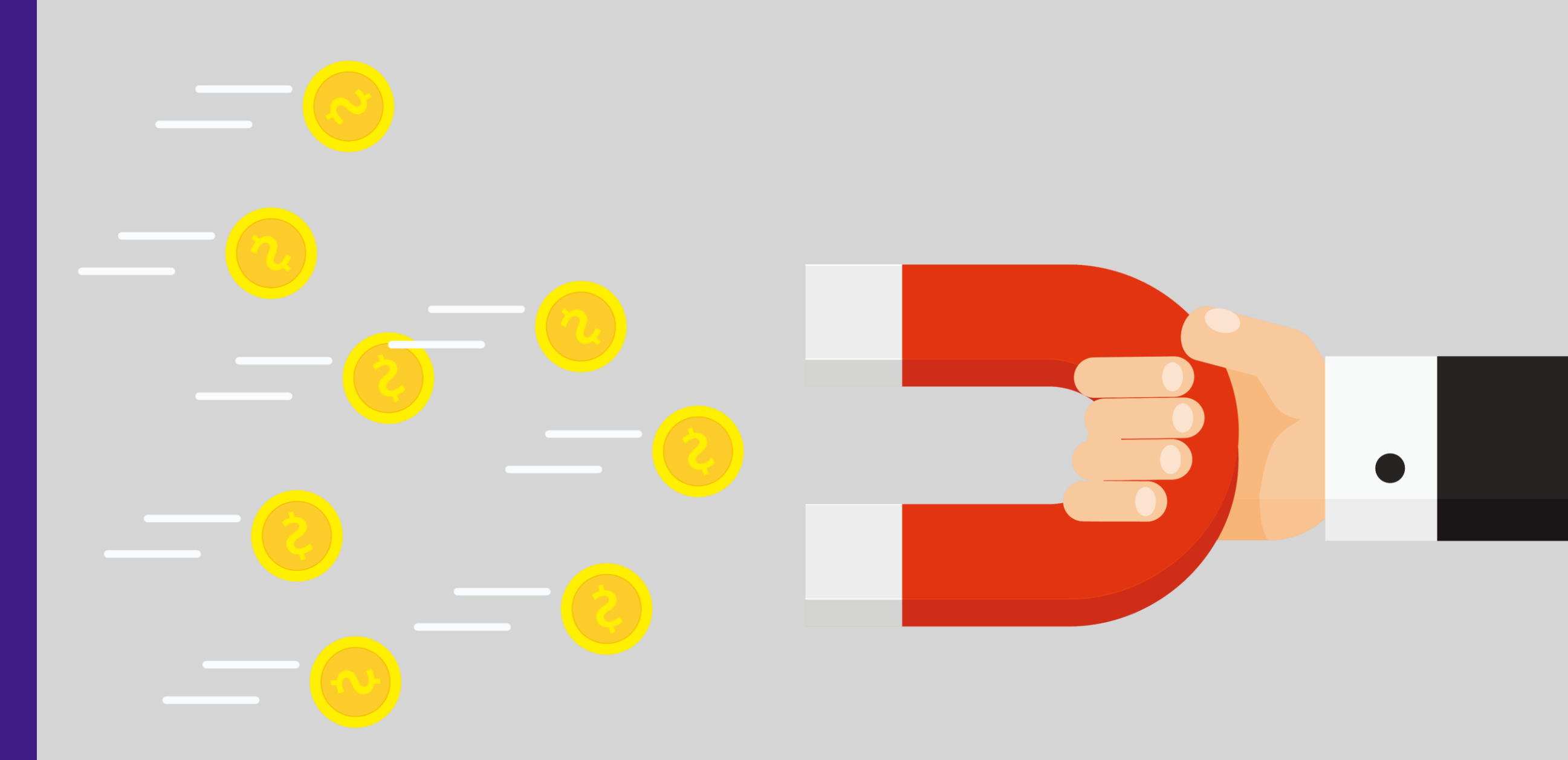

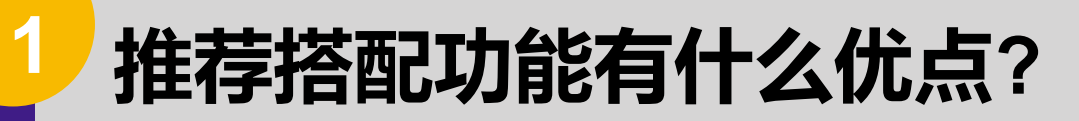

### **卖家可以亲自上传**推荐搭配商品,也可以**设置显示顺序**。

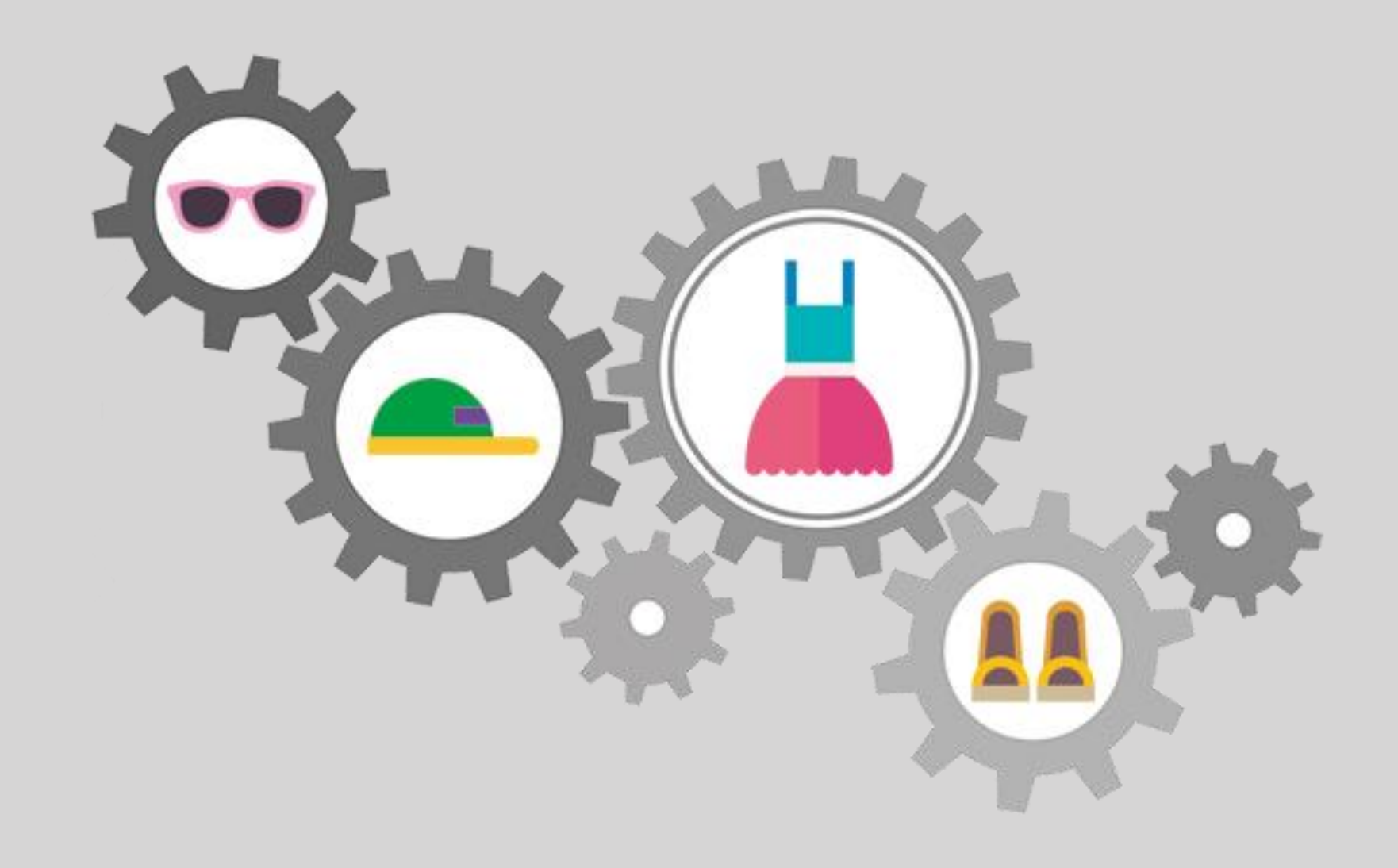

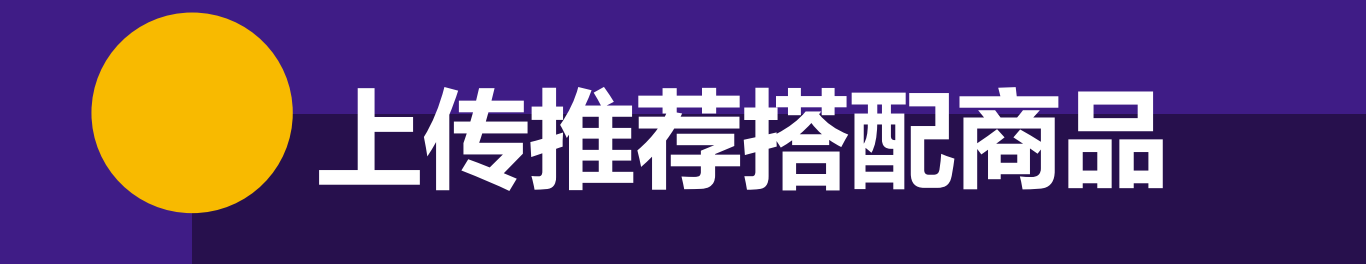

### 上传前请记住以下事项!

- 目前只可上传时尚服饰/生活用品品类(服饰,鞋,首饰等)下的商品。可上传品类会在今后逐渐增加。
- 只有单品赢家才可在推荐搭配商品中显示。作为推荐搭配上传的商品若不是单品赢家,可 能会被其它卖家的同款式商品代替。
- 2019年1月21日(周一)开始,请在WING>促销管理>推荐搭配商品管理中管理推荐搭配商品
- 上传的推荐搭配商品会从2019年2月8日(周五)开始在Coupang手机端显示。

### 上传推荐搭配商品

推荐搭配商品应以搭配组为单位进行上传。 搭配组可单个上传,或通过Excel文件批量上传。

#### 1. 单个上传

2

#### 1) 进入**WING > 促销管理 > 推荐搭配商品管理**, 点击[**添加推荐搭配商品**]。

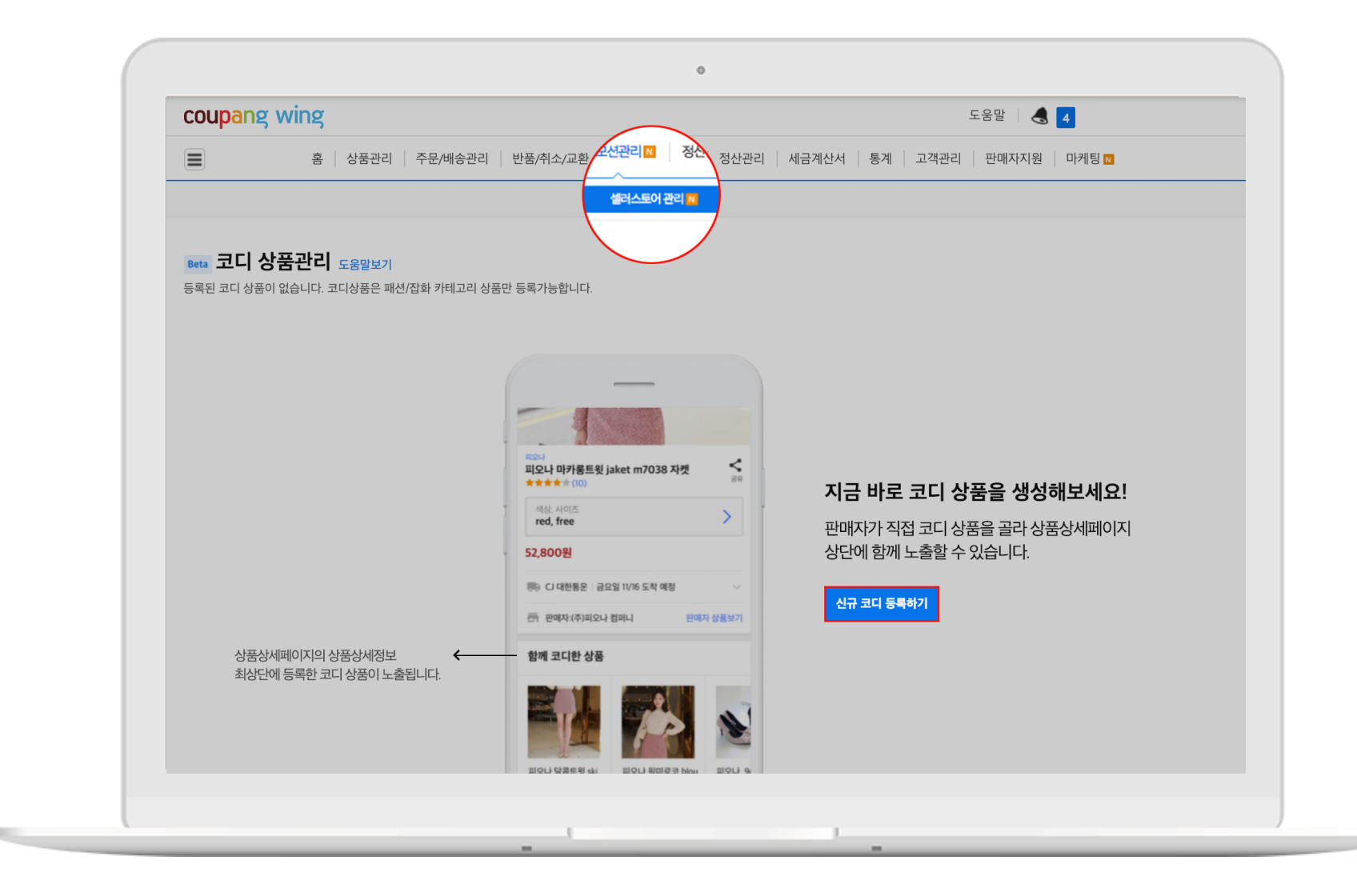

2 上传推荐搭配商品

2) 输入搭配组名,点击[**添加商品**]。

- 搭配组名:无论韩语英语,包含空格最多可输入60个字。(例:搭配人造皮夹克)若未输入组名,该组上传的第一件商品的商品名便被自动设为组名。
- 添加商品: 您可以选择您想要上传至该组的商品。

| ♥ 모마걸 도굴 에시오기 |                                                                        |  |
|---------------|------------------------------------------------------------------------|--|
| 코디 그룹명        | 코디 그룹명을 자유롭게 입력해주세요.(띄어쓰기 포함 최대 60자) 미입력 시 첫번째 상품명이 코디 그룹명으로 자동 저장됩니다. |  |
| 상품 추가         | + 상품추가 상품 추가는 최대 10개까지 가능합니다.                                          |  |

2 上传推荐搭配商品

3) 在添加商品的弹窗中使用商品ID, 商品名, 品牌名或品类搜索商品。

- · 输入: 登录商品ID, 显示商品ID, 属性ID, 卖家商品代码中择一进行搜索, 用逗号(,)或者 回车分开, 最多可输入50个字。
- 商品名,品牌:可用上传商品的商品名或品牌进行搜索。
- 品类:可用商品品类名进行搜索。

| 입력   | ○ 등록상품ID                                         | 노출상품ID 입션ID    | · 판매자상품코 | Ξ     |    |   |  |
|------|--------------------------------------------------|----------------|----------|-------|----|---|--|
|      | 171439100<br>174250448<br>174704989<br>174728996 |                |          |       |    |   |  |
| 상품명  |                                                  |                |          | 브랜드명  | 난닝 | 7 |  |
| 카테고리 | 카테고리를 직접 입력                                      | 해주세요 (예: 블라우스) |          |       |    |   |  |
|      | 패션의류잡화                                           | ♦ 여성패션         | \$       | 넌택하세요 | *  |   |  |
|      |                                                  |                | 초기하      | О ди  |    |   |  |

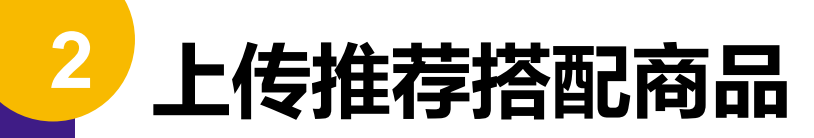

4) 在搜索结果中,选择想要放入推荐搭配组的商品,点击"**添加**"。 一个搭配组可以上传最少2件,最多10件商品。

商品选好后,可点击右下角的**[添加商品]**按钮。

| 2 전체선택            | 노출상품ID    | 등록상품ID | 등록상품영/카테고리 ⑦ | 아이템위너 👘 | 판매상태 ::<br>⑦ | 전여수량 💮 | 판매가 ()<br>⑦ | 쿠런티 () | 배송방법<br>⑦  |
|-------------------|-----------|--------|--------------|---------|--------------|--------|-------------|--------|------------|
| <sup>\$7}</sup>   | 171439100 |        |              | ~       | 판매 중         | 321    | 89,800      | ×      | 무료<br>묶음가능 |
| ◆ <sup>本</sup>    | 174250448 |        |              | ~       | 판매 중         | 15     | 15,000      | ×      | 유료<br>묶음가능 |
|                   | 174704989 |        |              | ~       | 판매 중         | 6      | 39,000      | ×      | 유료<br>묶음가능 |
| (+) \$ <b>7</b> } | 174728996 |        |              | ~       | 판매중지 🕧       | 33     | 29,000      | ×      | 유료         |
|                   |           |        |              |         |              |        |             |        |            |

100

2 上传推荐搭配商品

#### 5) 在"**更改显示顺序**"页面,可设定推荐搭配商品的显示顺序。 鼠标拖动商品,更改顺序。 点击右下角**[保存]**按钮,保存更改好的顺序。

|                                                                           |                               | U Contraction of the second second se |      |
|---------------------------------------------------------------------------|-------------------------------|----------------------------------------------------------------------------------------------------|------|
|                                                                           |                               |                                                                                                    |      |
| 코디 상품구성 전체: 3개   노출불가: 0   노                                              | 1: 3개   대기: 0개                |                                                                                                    |      |
| + 상품추가                                                                    | $\rightarrow$                 |                                                                                                    |      |
| 상품 정보                                                                     | i 순서 변경                       |                                                                                                    |      |
| 사프은 20년 주년을 세페다 140                                                       |                               |                                                                                                    |      |
|                                                                           | àur.                          |                                                                                                    |      |
|                                                                           |                               |                                                                                                    |      |
|                                                                           |                               |                                                                                                    |      |
| 171439100 [2] 174250498 [2] 174<br>[남당귀)아르콘 에 [남당귀)스디프 트 [남<br>코퍼자켓 입티 뿐기 | 1703899 [2]<br>상귀피카엘 코<br>모팬츠 |                                                                                                    |      |
|                                                                           |                               |                                                                                                    |      |
|                                                                           |                               |                                                                                                    | 저장하기 |
|                                                                           |                               |                                                                                                    |      |
|                                                                           |                               |                                                                                                    |      |

2 上传推荐搭配商品

#### 6) 在"**商品信息**"页面确认最终选择的商品及显示顺序。 点击右下角的[**保存]**按钮生成搭配组,5分钟内更新到商品详情页。

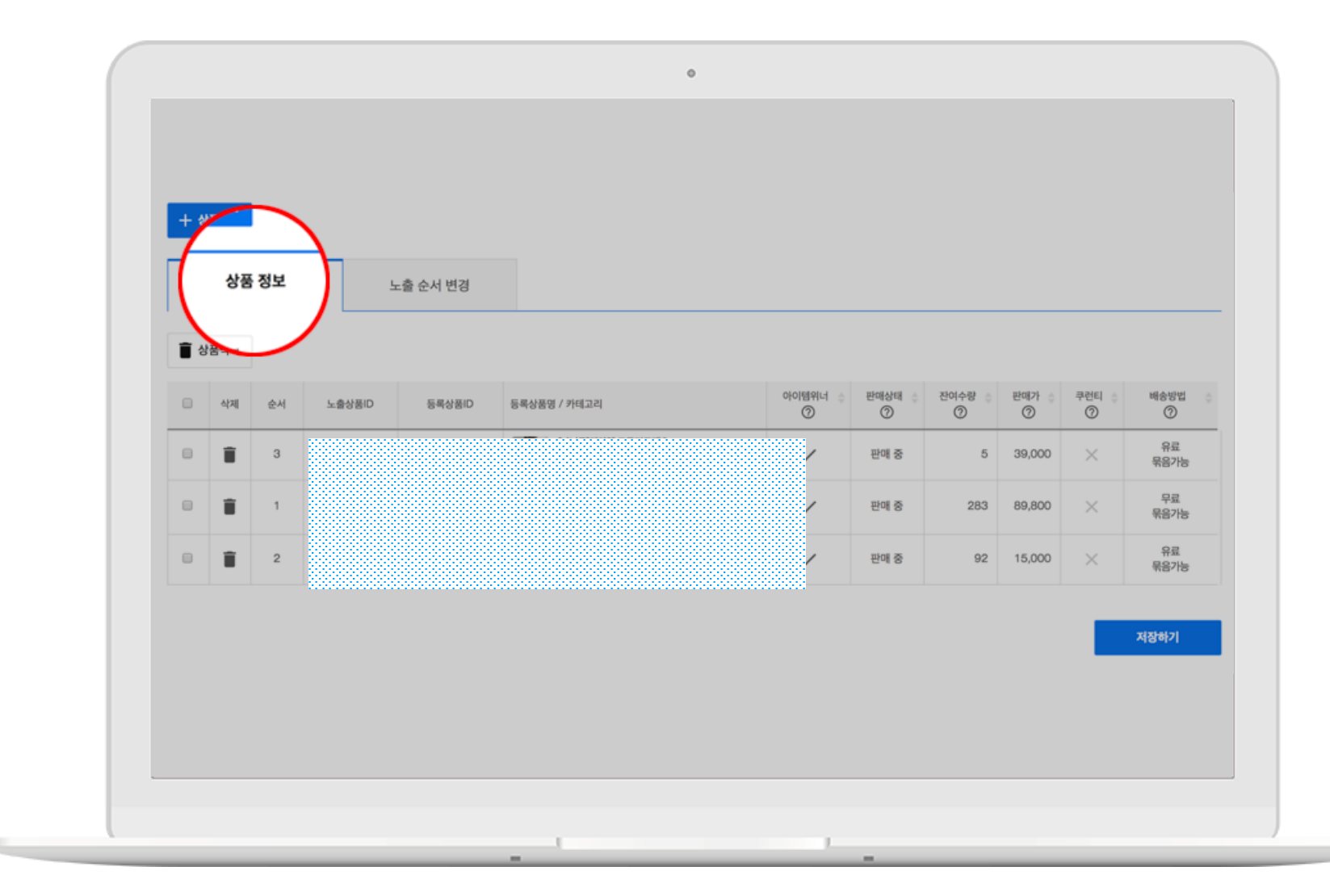

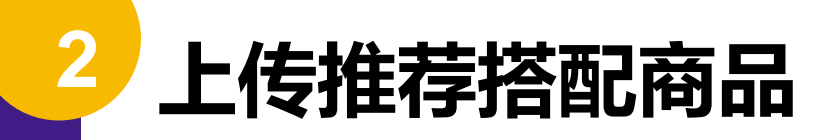

#### 2. 批量上传

#### 1) 进入**WING > 促销管理 > 推荐搭配商品管理**, 点击[**推荐搭配商品批量上传(Excel)**]。

|                              | 홈 상품관리 주문/배송관리           | 반품/취소/교환 프로모션관     | 리 🔟 🛛 정산관리 🗌 세금기 | 계산서 통계 고객관리 | 판매자지원 마케팅 🖸             |    |
|------------------------------|--------------------------|--------------------|------------------|-------------|-------------------------|----|
|                              | 1997<br>                 | 본적용 할인쿠폰 관리 설러:    | 스토어 관리 N 코다상품 관  | 2           |                         |    |
| Beta 코디상품 관<br>고디상품은 패션/잡화 카 | 발리<br>                   |                    |                  |             |                         |    |
| 코디상품 개별등록                    | 코다상품 대량등록(액셀) 🔹 액셀파      | 일 다운로드(예시)         |                  |             |                         |    |
| 검색조건                         |                          |                    |                  |             |                         |    |
| 입력                           | 미품상출고 () 미품상통공 ()        |                    |                  |             |                         |    |
|                              | 줄바꿈(Enter) 또는 콤마(,)로 구분하 | 여 최대 30개까지 입력해주세요. |                  |             |                         |    |
|                              |                          |                    |                  |             |                         | le |
| 코디 그룹명                       | 최소 2자 이상 입력해주세요.         |                    | 등록일              | 1주일 1개월 20  | 18-12-11 🖬 ~ 2019-01-09 |    |
|                              |                          | ▲ 초기화              | Q 검색             |             |                         |    |

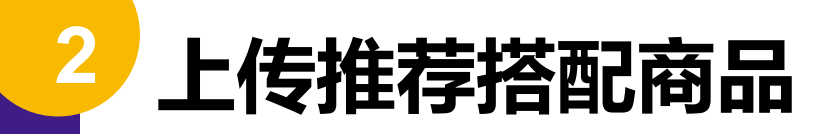

#### 2) 推荐搭配商品批量上传页面点击[下载Excel模板]按钮下载Excel。

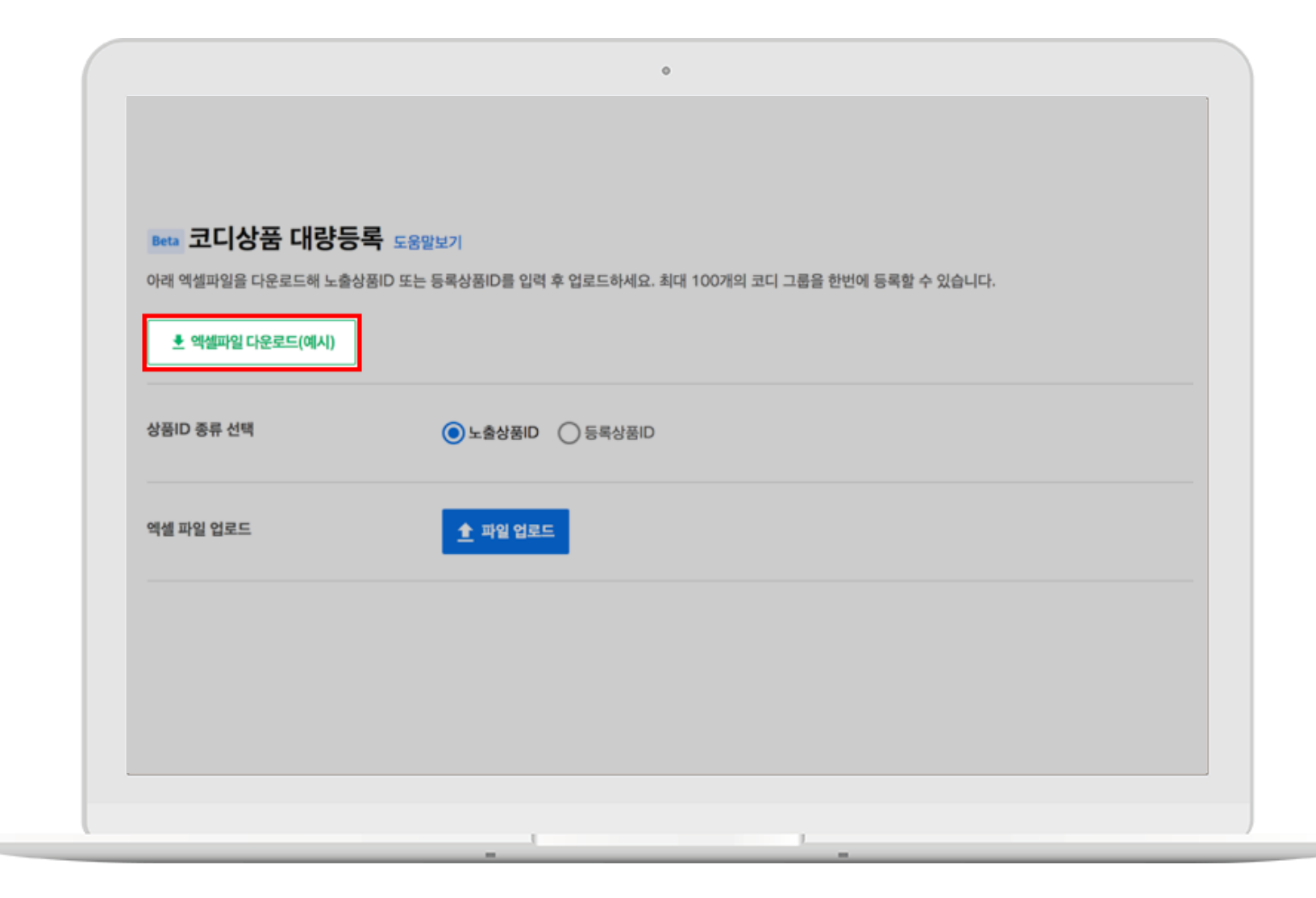

#### 3) 在Excel中输入想要上传商品的显示商品ID或登录商品ID。 要上传到同组的商品须输入在同一行。所有信息输入完成后以xlsx格式保存。

| 1 | A                                                                      | В          | С       | D       | E       | F        | G           | Н           | 1 |  |  |  |
|---|------------------------------------------------------------------------|------------|---------|---------|---------|----------|-------------|-------------|---|--|--|--|
|   | 코디상품 등록 안내                                                             |            |         |         |         |          |             |             |   |  |  |  |
|   | 1) 코디상품은 패션의류잡화 카테고리                                                   | 만 등록 가능협   | 니다.     |         |         |          |             |             |   |  |  |  |
|   | 2) 노출상품ID 또는 등록상품ID 중 12                                               | 개의 ID를 선택히 | 여 콤마(.) | 또는 셀로 구 | 1분하여 입력 | 해주세요. (( | 1: 32156,50 | 6713, 45671 | ) |  |  |  |
|   | 3) 코디그룹은 최대 100행 (개)까지 등록 가능하며, 1개 코디 그룹당 최소 2개, 최대 10개까지 ID입력이 가능합니다. |            |         |         |         |          |             |             |   |  |  |  |
|   | 4) 코디그룹명은 비필수 입력값으로 미등록시, 1번째 등록상품명이 자동 등록됩니다.                         |            |         |         |         |          |             |             |   |  |  |  |
| 1 |                                                                        |            |         |         |         |          |             |             |   |  |  |  |
| 2 | 코디그룹명(비필수)                                                             | ID(*필수)    |         |         |         |          |             |             |   |  |  |  |
| 3 | 양털자켓 코디 1                                                              |            |         |         |         |          |             |             |   |  |  |  |
| 4 | 체크자켓 코디                                                                |            |         |         |         |          |             |             |   |  |  |  |
| 5 |                                                                        |            |         |         |         |          |             |             |   |  |  |  |
| 6 |                                                                        |            |         |         |         |          |             |             |   |  |  |  |
| 7 |                                                                        |            |         |         |         |          |             |             |   |  |  |  |
| 8 |                                                                        |            |         |         |         |          |             |             |   |  |  |  |

- 请从下载文件的第3行A列开始输入,第1、2行不可删除,否则文件不能正常上传。
- **一次最多可上传100组**,每组可上传**最少2件,最多10件商品**。
- 文件中若同时存在显示商品ID和登录商品ID,则不可上传。请务必只输入一种ID。

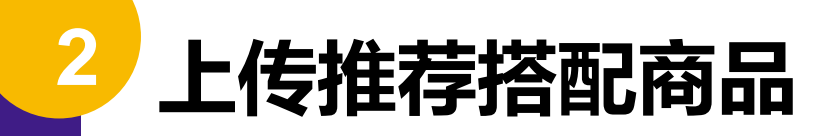

#### 4) 商品ID类型选择Excel文件中所输入的ID类型,点击[上传文件]按钮上传。

| Beta 코디상품 대량동   | <b>등록</b> 도움말보기<br>출상품ID 또는 등록상품ID를 입력 후 업로드하세요. 최대 100개의 코디 그룹을 한번에 등록할 수 있습니다. |
|-----------------|----------------------------------------------------------------------------------|
| ▶ 엑셀파일 다운로드(예시) | ]                                                                                |
| 상품ID 종류 선택      | OI품상휻금 ○ 미품상출로 ●                                                                 |
| 엑셀 파일 업로드       | ▲ 파일 업로드                                                                         |
|                 |                                                                                  |

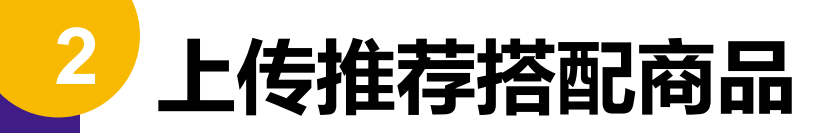

#### 5) 确认批量上传的结果。

上传失败时,可查看页面下方的"**上传失败原因**"。

|                                    |                                                                                                    | 父 엑셀 파일 업로드 부분 성공                                                                                                    |                                                                     |
|------------------------------------|----------------------------------------------------------------------------------------------------|----------------------------------------------------------------------------------------------------|---------------------------------------------------------------------|
|                                    | <u>ය</u> ද්                                                                                                    | 형:4   등록성공:1   등록실패: <mark>3</mark>                                                                                                    |                                                                     |
|                                    |                                                                                                    |                                                                                                    |                                                                     |
|                                    |                                                                                                    |                                                                                                    |                                                                     |
|                                    |                                                                                                    |                                                                                                    |                                                                     |
| 등록 실                               | 배내역 ▶ 실패내역 다운로드                                                                                                    |                                                                                                    |                                                                     |
| 등록 실<br>()                         | <b>배내 역 ★</b> 실패내역 다운로드<br>- 패션의류잡화 카테고리 상품만 코디상품을 등록할 수 있                                                                                 | 습니다. (코디 그룹당 최소 2개, 최대 10개까지 가능)                                                                                                    |                                                                     |
| 등록 실<br>(j                         | <ul> <li>패션의류잡화 카테고리 상품만 코디상품을 등록할 수 있</li> <li>한 코디 그룹에 같은 하위 카테고리의 상품을 등록할 수</li> </ul>                                                  | 습니다. (코디 그룹당 최소 2개, 최대 10개까지 가능)<br>없습니다. (예: 기모레깅스 카테고리 상품 2개는 '겨울코디' 그룹에 함께 :                                                                          | 등록 불가)                                                              |
| 등록 실<br>(j                         | 배내 역 ◆ 실패내역 다운로드<br>- 패션의류잡화 카테고리 상품만 코디상품을 등록할 수 있<br>- 한 코디 그룹에 같은 하위 카테고리의 상품을 등록할 수                                                    | 습니다. (코디 그룹당 최소 2개, 최대 10개까지 가능)<br>없습니다. (예: 기모레깅스 카테고리 상품 2개는 '겨울코디' 그룹에 함께 !                                                                          | 등록 불가)                                                              |
| 등록 실<br>(j)<br>No.                 | 배내 역                                                                                                    | 습니다. (코디 그룹당 최소 2개, 최대 10개까지 가능)<br>없습니다. (예: 기모레깅스 카테고리 상품 2개는 '겨울코디' 그룹에 함께<br>입력한 상품ID<br>(최소 2개, 최대 10개까지 등록 가능)                                     | 등록 불가)<br>실패 사유                                                     |
| 등록 실<br>(j)<br>No.<br>3            | 배내역 		 ▲ 실패내역 다운로드<br>- 패션의류잡화 카테고리 상품만 코디상품을 등록할 수 있<br>- 한 코디 그룹에 같은 하위 카테고리의 상품을 등록할 수<br>고디 그룹명<br>(최대 100개까지 등록 가능)<br>(에시) 양털자켓 코디 1 | 습니다. (코디 그룹당 최소 2개, 최대 10개까지 가능)<br>없습니다. (예: 기모레깅스 카테고리 상품 2개는 '겨울코디' 그룹에 함께 :<br>입력한 상품ID<br>(최소 2개, 최대 10개까지 등록 가능)<br>32156, 56713, 45671            | 등록 불가)<br>실패 사유<br>유효하지 않은 상품ID입니다.                                 |
| <b>등록 실</b><br>()<br>No.<br>3<br>5 | 배내 역                                                                                                    | 습니다. (코디 그룹당 최소 2개, 최대 10개까지 가능)<br>없습니다. (예: 기모레깅스 카테고리 상품 2개는 '겨울코디' 그룹에 함께<br>입력한 상품ID<br>(최소 2개, 최대 10개까지 등록 가능)<br>32156, 56713, 45671<br>520901232 | 등록 불가)<br>실패 사유<br>유효하지 않은 상품D입니다.<br>코디 그룹당 최소 2개 이상의 코디상품을 등록해주세! |

### 批量上传失败的原因是什么?

批量上传失败的主要原因及解决方案如下:

- 无效ID: 请重新确认上传的商品ID.
- 可上传商品最少2件,最多10件:搭配组中上传的商品数少于等于1或者多于10
- 商品上传最少1行,最多100行:未输入搭配组,或输入了超过100行。
- 存在重复ID: 单个搭配组中有重复的显示商品ID或登录商品ID。
- 商品不属于时尚服饰品类:测试期间只可上传品类为时尚服饰/生活用品的商品。
- 存在重复品类: 单个搭配组中存在重复的最下级品类商品。

### 上传推荐搭配商品时请注意!

- 非单品赢家也可作为推荐搭配商品上传,但会被其他卖家的同款单品赢家商品替代,只有您的 商品变为单品赢家后才会显示。
- 推荐搭配商品上传后,若状态变为"缺货"或"暂停销售",商品不可显示。
- 同属于一个时尚服饰/生活用品最下级品类的商品不可上传至同一推荐搭配组中。
   例)时尚服饰/生活用品>女性时尚>女性服饰>裤子>短裤中最下级品类为"短裤",那么2个同为短 裤的商品不可上传至同一推荐搭配组中。

| 패션의류잡화 | > | 남성패션 >          | 래쉬가드    | > | 가디건       | > | 긴바지 |
|--------|---|-----------------|---------|---|-----------|---|-----|
| 뷰티     | > | 베이비 의류/신발/잡화(~> | 빅사이즈 의류 | > | 레깅스/치마레깅스 | > | 반바지 |
| 출산/유아동 | > | 여성패션 >          | 속옷/잠옷   | > | 맨투맨       |   |     |
| 식품     | > | 영유아동 신발/잡화/기타▶  | 수영복     | > | 바지        | > |     |
| 주방용품   | > | 유니섹스/남녀공용 패션 ゝ  | 여성시계    | > | 베스트(조끼)   |   |     |

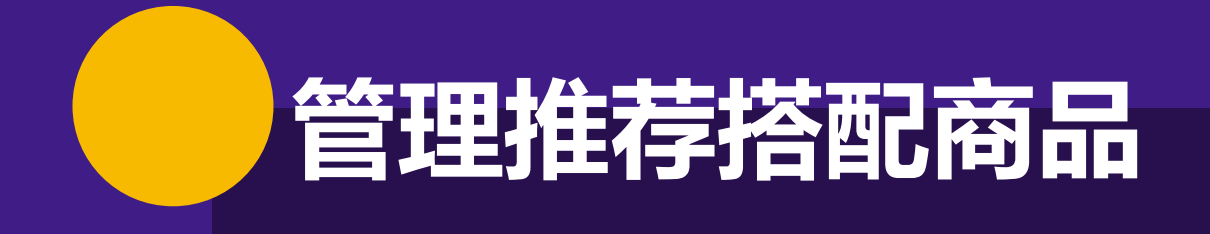

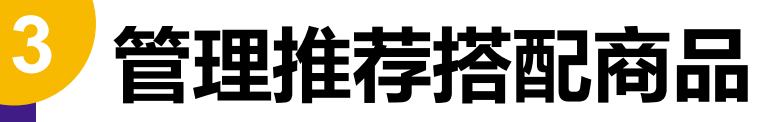

进入WING > 促销管理 > 推荐搭配商品管理

修改或删除已上传的搭配组。您可以添加新的搭配组。

| 코디상품 개별등록 | 록 코디상품 대량등록(엑셀)    | 한 엑셀파일 다운로드(에시)                       |                                   |            |
|-----------|--------------------|---------------------------------------|-----------------------------------|------------|
| 검색조건      |                    |                                       |                                   |            |
| 입력        | 상출보 🔘 QI품상통증 💿     | 미품성                                   |                                   |            |
|           | 줄바꿈(Enter) 또는 콤    | 마(,)로 구분하여 최대 30개까지 입력해주세요.           |                                   | 11         |
| 코디 그룹명    | 최소 2자 이상 입력해주서     | (요. 등록일                               | 1주일 1개월 2018-12-11 💼 ~ 2019-01-09 |            |
|           |                    | <ul> <li>조기화</li> <li>Q 검색</li> </ul> |                                   |            |
|           |                    |                                       |                                   | 10개씩 🗸     |
| 코디ID 대표   | 표 노출상품ID 대표 등록상품ID | 코디 그룹명                                | 코디상품 수                            | 등록일        |
| 5692      |                    | [난닝구]아르콘 에코퍼자켓                        | 수정하기 복사하기 삭제하기 3                  | 2019-01-08 |
| 5746      |                    | 피오나 마카롱트윗 jacket m7038 노출불가: 1건       | 수정하기 복사하기 삭제하기 2                  | 2019-01-08 |

※ 暂停销售, 缺货, 非单品赢家商品不可显示, 包含该商品的组的组名旁会标记"不可显示"。

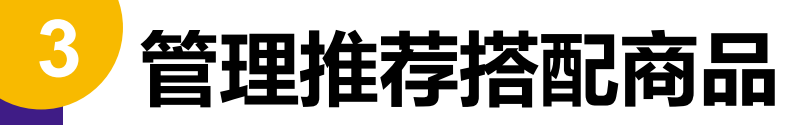

1. 修改

#### 1) 点击各搭配组一栏中的[修改]按钮,进入搭配组的商品组成页面。

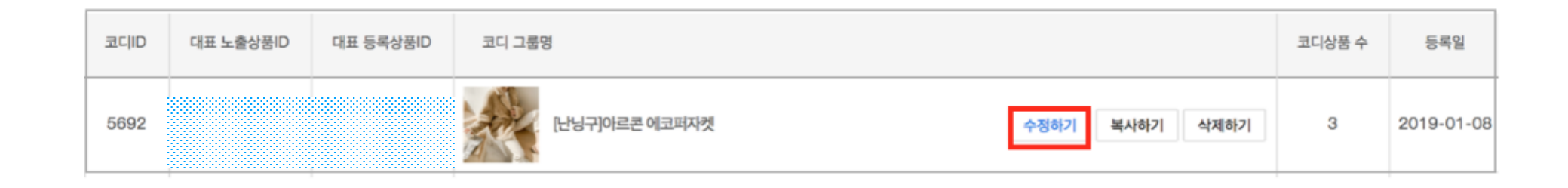

#### 2) 添加/删除商品及/或修改显示顺序,点击[修改]按钮保存修改。

|     | 상품  | 정보 |       | 중 순서 변경 |                                                                                                    |               |          |         |                 |            |             |
|-----|-----|----|-------|---------|----------------------------------------------------------------------------------------------------|---------------|----------|---------|-----------------|------------|-------------|
| 1 8 | 동삭제 |    |       |         |                                                                                                    |               |          |         |                 |            |             |
| į   | 44  | 24 | ×8980 | 54980   | 64088//2020                                                                                                    | alailiteint : | Goethe : | 89449 ( | सम्बन्धः ।<br>© | 984 (<br>© | 4492<br>©   |
| ł   | 8   |    |       |         |                                                                                                    | ~             | 반역 중     | 321     | 89,800          | ×          | 早成<br>明品가加  |
| 1   |     |    |       |         | Products and a construction of the construction of the constructio | ~             | 환에 중     | 15      | 15,000          | ×          | 9点<br>第日27日 |
|     |     |    |       |         |                                                                                                    | ~             | 판매 중     | 6       | 39,000          | ×          | ※成<br>税品758 |

### 不可显示的商品?

### 在WING > 促销管理 > 推荐搭配商品管理中查看搭配商品时, 不可显示商品的商品名旁会有"不可显示"的标记。

不可显示的原因如下:

| 0 | 삭제 | 순서 | 노출상품ID | 등록상품ID | 등록상품명 / 카테고리                                               | 아이템위너 ::<br>⑦ | 판매상태 🔅 | 전여수량 : | 판매가 👙  | 쿠런티 ::<br>⑦ | 배송방법 🔅     |
|---|----|----|--------|--------|------------------------------------------------------------|---------------|--------|--------|--------|-------------|------------|
| 0 | Î  |    |        |        | 파오나 마카롱트윗 jacket m7038 자켓<br>파선의류잡화>여성패선>여성의류>재킷>케주업재<br>킷 | ~             | 판매 중   | 2,993  | 52,800 | ×           | 무료<br>묶음가능 |
| ۵ | Î  |    |        |        | · · · · · · · · · · · · · · · · · · ·                      | ~             | 판매중지 🕚 | 품철 🚺   | 19,800 | ×           | 유료<br>묶음가능 |

- 该商品被暂停销售
- ・ 该商品缺货(OOS)
- 该商品不是单品赢家

### 3 管理推荐搭配商品

#### 2. 删除

#### 点击各搭配组一栏中的[删除]按钮,可删除该搭配组。

| 코디ID | 대표 노출상품ID | 대표 등록상품ID | 코디 그룹명                        | 코디상품 수 | 등록일        |
|------|-----------|-----------|-------------------------------|--------|------------|
| 5692 |           |           | [난닝구]아르콘 에코퍼자켓 수정하기 복사하기 삭제하기 | 3      | 2019-01-08 |

3 管理推荐搭配商品

3. 添加

点击页面左上方的**[搭配商品单个上传]**或**[搭配商品批量上传(excel)]**, 可以添加搭配组。点击各搭配组一栏中的**[复制]**按钮,可以复制已建搭配组。

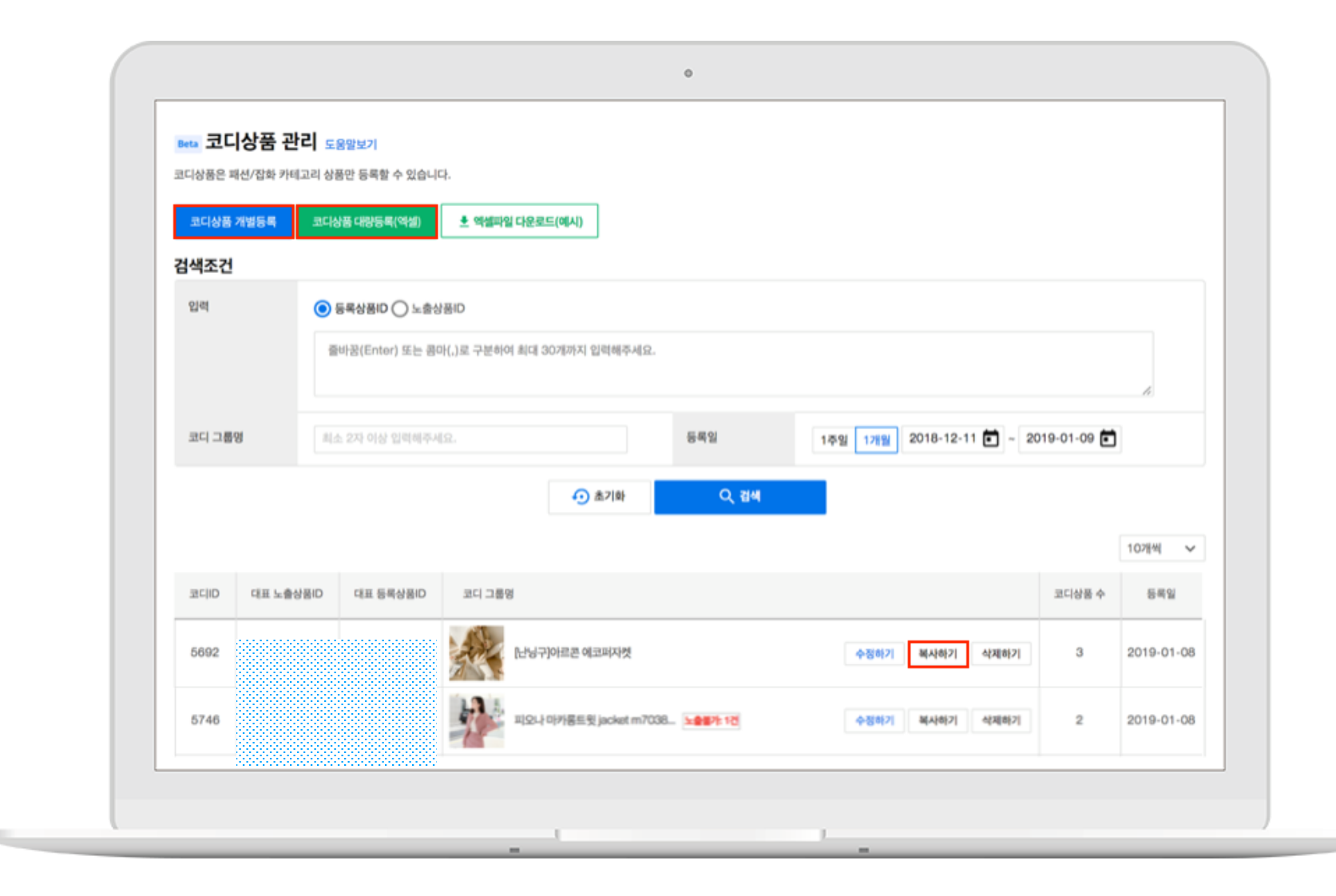

## 即刻开始上传推荐搭配商品吧!

#### 上传推荐搭配商品